# 自費の金額が変更になった場合の手順

- 1. 変更したい自費のマスタを呼び出します。
- 2. 通常をクリックして 改正 に変更します。

その後、有効終了年月日が「99999999」になっているものを選択します。

| (Z01)点数マスタ設定 - クレオクリニック [ormaster]       |                                                |
|------------------------------------------|------------------------------------------------|
| 通常<br>(ユーザー管理)                           | 番号 有効開始年月日 有效能了年月日                             |
| 095000010                                | (Z01)点数マスタ設走 - クレオクリニック [ormaster]             |
| 【自費】診断書料<br>選択番号 1<br>有効年月日 00000000 ~ [ | 改正 ユーザー管理]   砂細花ヨード 00500010 01   (自費) 診防雷料 10 |
|                                          |                                                |
|                                          | 有効年月日 00000000 ~ 99999999                      |
| 戻る クリア 前回CD リ                            |                                                |
|                                          | 戻る クリア 前回CD リスト 期限切置換 検索 確定                    |

### 3. 有効年月日の開始日に金額を変更する日付を入力し 確定(F12) を押します。

| 改正              | (ユーザー管理)   |    |         |         |    |
|-----------------|------------|----|---------|---------|----|
|                 | 005000010  | 番号 | 有効開始年月日 | 有効終了年月日 |    |
| 19 MAI 1990 - 1 |            |    | 0000000 | 0000000 |    |
|                 |            |    |         |         |    |
| 選択蕃号            |            |    |         |         |    |
| 有効年月日           | R 6. 6. 1  |    |         |         |    |
|                 |            |    |         |         |    |
|                 |            |    |         |         |    |
| 戻る クリ           | ア 前回CD リスト |    | 期限切置換   | 検索      | 確定 |

## 4. 金額の変更を行います。変更が終わりましたら 登録(F12) を押します。

| (Z02)点数マスタ設定            | ミーコメント設定 - クレオクリニック [ormaster]  |          |        |               |              |
|-------------------------|---------------------------------|----------|--------|---------------|--------------|
| 095000010               | 【自費】診断書料                        |          | ~      | [ユーザー         | -管理】         |
| 有効年月日                   | R 6. 6. 1 ~ 99999999            | ]        |        |               |              |
| 力ナ名称                    |                                 |          |        |               |              |
| 漢字名称                    | 【自費】診断書料                        |          |        |               |              |
| 正式名称                    |                                 |          |        |               |              |
| レセプト編集情報<br>カラム位置<br>桁数 | 1 2 3 4<br>0 0 0 0 0<br>0 0 0 0 |          |        |               |              |
| 金額                      | 1500 単位コー                       | 4        | ▼ 薬剤区分 |               | <b>~</b>     |
| 保険適用                    | 2 保険適用外 💙                       | <        |        |               |              |
| 点数欄集計先識別                | 別(外来) 001 文書料                   |          |        |               |              |
| 点数欄集計先識別                | 別 (入院) 000                      |          |        |               |              |
| 金額内容                    | 0税抜き 💙                          |          |        |               |              |
| 白脏毒鱼計築面                 | あ (め本)                          |          |        |               |              |
| 白印夏美可寻取                 |                                 |          |        |               |              |
| 日照頁集訂等取                 | 及(人)死)                          | <b>_</b> |        |               |              |
|                         |                                 |          |        | $\overline{}$ |              |
|                         |                                 |          |        |               | $\mathbf{i}$ |
| 複写元コード                  |                                 |          |        |               | $\mathbf{i}$ |
| =- 1                    | Junto Car                       |          |        |               |              |
| 戻る                      |                                 | しし則回復与   |        | 使系            |              |

| (清 😇          | 【ユーザー管理】              |                |                                  |                                |    | _ |  |
|---------------|-----------------------|----------------|----------------------------------|--------------------------------|----|---|--|
| 売 市           | 095000010<br>【自費】診断書料 | 番号<br>01<br>02 | 有効開始年月日<br>00000000<br>R 6. 6. 1 | 有効終了年<br>R 6. 5.31<br>99999999 | 98 |   |  |
| i択番号<br>i劾年月日 |                       |                |                                  |                                |    |   |  |
|               | [] <sup>*</sup> + []  |                |                                  |                                |    |   |  |

### ※0000000~R6.5.31の内容

| (Z02)点数マスタ設定-           | -コメント設定 - クレオクリニック [ormaster]            |                     |             |    |
|-------------------------|------------------------------------------|---------------------|-------------|----|
| 095000010               | 【自費】診断書料                                 | 00000000 ~ R 6. 5.3 | 31 【ユーザー管理】 |    |
| 有効年月日                   | 00000000 ~ R 6. 5.31                     |                     |             |    |
| 漢字名称<br>正式名称            | 【自費】診断書料                                 |                     |             |    |
| レセプト編集情報<br>カラム位置<br>桁数 | 1 2 3 4<br>0 0 0 0 0<br>0 0 0 0          |                     |             |    |
| 金額<br>保険適用<br>占数欄集計失識別  | 1500 単位コード<br>2 保険適用外 V<br>(約.年) 001 文書料 | ×                   | 薬剤区分        |    |
| 点数欄集計先識別                | (入院) 000<br>○税抜き ▼                       |                     |             |    |
| 自賠責集計等取扱                | (外来)                                     |                     |             |    |
| 日貼貴集計等取扱                | (人院)                                     |                     |             |    |
| 複写元コード                  |                                          |                     |             |    |
| 戻る                      | 削除 入力にD                                  | 前回複写                | 検索          | 登録 |

### ※R6.6.1~9999999の内容

| 95000010 | 【自費】診断書料             | R 6. 6. 1 | ~ 99999999 | 【ユーザー管理】 |
|----------|----------------------|-----------|------------|----------|
| 有効年月日    | R 6. 6. 1 ~ 99999999 |           |            |          |
| 力ナ名称     |                      |           |            |          |
| 漢字名称     | 【自費】診断書料             |           |            |          |
| E式名称     |                      |           |            |          |
| セプト編集情報  | 1 2 3 4              |           |            |          |
| カラム位置    |                      |           |            |          |
| 桁数       |                      |           |            |          |
| 金額       | 2000 単位コード           |           | ▼ 薬剤区分     | <b>×</b> |
| 保険適用     | 2保険適用外               |           |            |          |
| 点数欄集計先識別 | (外来) 001 文書料         |           |            |          |
| 点数欄集計先識別 | (入院) 000             |           |            |          |
| 金額内容     | 0税抜き 💙               |           |            |          |
| 自賠責集計等取扱 | (外来)                 | ×         |            |          |
| 自賠責集計等取扱 | : (入院)               | <b>~</b>  |            |          |
|          |                      |           |            |          |
|          |                      |           |            |          |
|          |                      |           |            |          |
| 復写元コード   |                      |           |            |          |
|          |                      |           |            |          |
| 厚ろ       |                      | D 前回複写    |            | 檜索 齐     |